附件

## "学信网"学籍信息自查操作方法

一、 操作方法

1.登陆"中国高等教育学生信息网(学信网)"(http://www.chsi.com.cn/), 如下图:

| http://www.chsi.com.cn/                                                                                                    | 🖸 😂 💌 🄁 はは 🔍 新疆高铁                                                                                                    |
|----------------------------------------------------------------------------------------------------|----------------------------------------------------------------------------------------------------|
|                                                                                                    | 首页   网站导航   教育网   English                                                                                                    |
| 中国高等教育学生信息网(学信网)<br>《CHSI 教育部指定的学历查询性一网站、教育部高校招生附为工程指定网站、全国硕士研究生招生损名和期前指定网站                                                                                                    | 站内搜索 搜索                                                                                                    |
| 首页 学籍查询 学历查询 在线验证 学历与成绩认证 图像校对 学信档案 高考 考研 政法招生 港澳台招生                                                                                                    | 四六级查分 征兵报名 就业 日本频道                                                                                                    |
| 要用 更多新用 1 世界化 要新用 1 世界化 要新用 1 世界化 要新用 1 世界化 研想报名 11月10日起现场确认 报考点 1 招考公告 2015研究改革 1 等研生生全面解析正是 1 专业运行现象 如原末: 深化改革 优化结构 全面提高表面研究生教育最佳 高考常识 院校信息库 院校满意度 招生计划 教育部专项检查查属高技科研经常登课纸 1 学辅学历电子注册办法 1 可 教育部专项检查查属高技科研经常登课纸 1 学辅学历电子注册办法 1 可 教育部专项检查查属高技科研经常登课纸 2 学辅学历电子注册办法 1 可                                                                                                    | 电子政务平台           ·学祥学历信息管理           ·米华留学生学祥学历管理           ·用光态考信息平台           ·中国研究生招生信息网           ·高校学生法助信息管理           ·近氏名考台           ·政法干誉改革试点招生网 |
| 学籍学历信息查询与认证服务                                                                                                    | 学信档案                                                                                                    |
| 学籍学历查询<br>教育部指定的学历查询唯一网站,可查询<br>国家承认的高等教育学籍学历查询。<br>社上,提供便建的在线验证服务。                                                                                                    | 免费查询本人学籍学历信息<br>申请在秘验证报告<br>应届毕业生可找对本人学历照片<br>登录 注册                                                                                                    |
| 字籍查询         字b查词         字籍查证报告         字b扬证报告         字b扬证报告         字b从证报告         成礎认证报告                新生学籍         本人查询         高等教育学部         高等教育学历         高等教育学历         高等教育学历         高等教育学历         高等教育学历         高等教育学历         高等教育学历         高等教育学历         高等教育学历         高等教育学历         高等教育学历         高等教育学历         高等教育学历         高等教育学历         高等政績 | 在线验证报告                                                                                                    |

点击首页左上角"学籍查询"或在学籍学历信息查询与认证服务模块下点击
 "新生学籍",进入"学信档案"。

| 中国高等                                    | 日北久上。<br>日北久上。                                                | 14511518584NBSRU                                                                               | ner Rr                                                                                            |  |
|-----------------------------------------|---------------------------------------------------------------|------------------------------------------------------------------------------------------------|---------------------------------------------------------------------------------------------------|--|
| 1 (#8887)                               | - 田倉松村 学信相書 7                                                 | 医考 考研 药法报生 建溴铵相主 四次的                                                                           | 建合化 经合相名 散业 日本新闻                                                                                  |  |
| UU YIN¥                                 | 要问                                                            | REAN   VALS                                                                                    | 电子政务平台                                                                                            |  |
|                                         | 研想报名 11月10日<br>2015年1月2日<br>第五百日の文 (天子和分表)                    | 研細报名 11月10日起現场得认 报考点   招考公告<br>2019月55日   号号专业全部研究后   专业标识率<br>教育部识定 (关于研究有单业发展"十三五" 机处理和工作的理想 |                                                                                                   |  |
| KIRG OFFICIENCY                         | 高考常说 院校<br>教育部中学校参加重要的特别<br>教育部并于学历法编认可                       | 啓恵库 院校済意度 招生计划<br>開始教育院 - 宇藤学氏寺子住最かは   等<br>肩<br>双辺顕亮的学明 名乗公示 专业解測に含                           | <ul> <li>中国研究室所至当年14年71</li> <li>- 高校学生活動運動管理</li> <li>- 近兵隊名平台</li> <li>- 統法平衡改革式点报生用</li> </ul> |  |
| 学籍学历信息查询与认证服务                           |                                                               |                                                                                                | 学信档案                                                                                              |  |
|                                         | ()) <b>在想致证据去</b><br>() () () () () () () () () () () () () ( | ()) 抵助认证<br>教育部唯一核約的并最高等教育学历以证<br>服务工作的专门规制。                                                   | 免费要调本人学科学历道皇<br>申请正统验证拆着<br>后篇中企生可投对本人学历展片<br>王子 注册                                               |  |
| F時度時<br>新生学時<br>正校生学時<br>定校生学時<br>常教査/得 | 者 学历 <b>验证据者</b><br>高等教育学程 高等教育学历                             | 学历以延报者 成微以延报者<br>高等教育学历 高校正校均度<br>中等教育学历 副考虑提                                                  | 在线验证报告                                                                                            |  |
| 回像校时 会员要请<br>专伙查请                       |                                                               |                                                                                                | <b>病服人在排轮证料</b> 查询                                                                                |  |
|                                         |                                                               |                                                                                                | 2015-0-18 - 18-19-0.                                                                              |  |

图 2-1 学信网首页

3. 学信账号注册及新生学籍查询

(1) 已注册,直接点击"登录学信档案"。

(2) 未注册的学生,点击"注册学信网账号",在学信网平台完成注册后方可 登录学信档案。

(3) 请注意:身份证号码重复。如果您使用的身份证号码已被注册使用,请首 先确认是否曾经注册过学信网账号,若已注册过,请通过"找回用户名、找回 密码"功能找回原有注账号。若尚未注册过账号的,请参考学信网身份证号码 重复的解决办法来完成册。

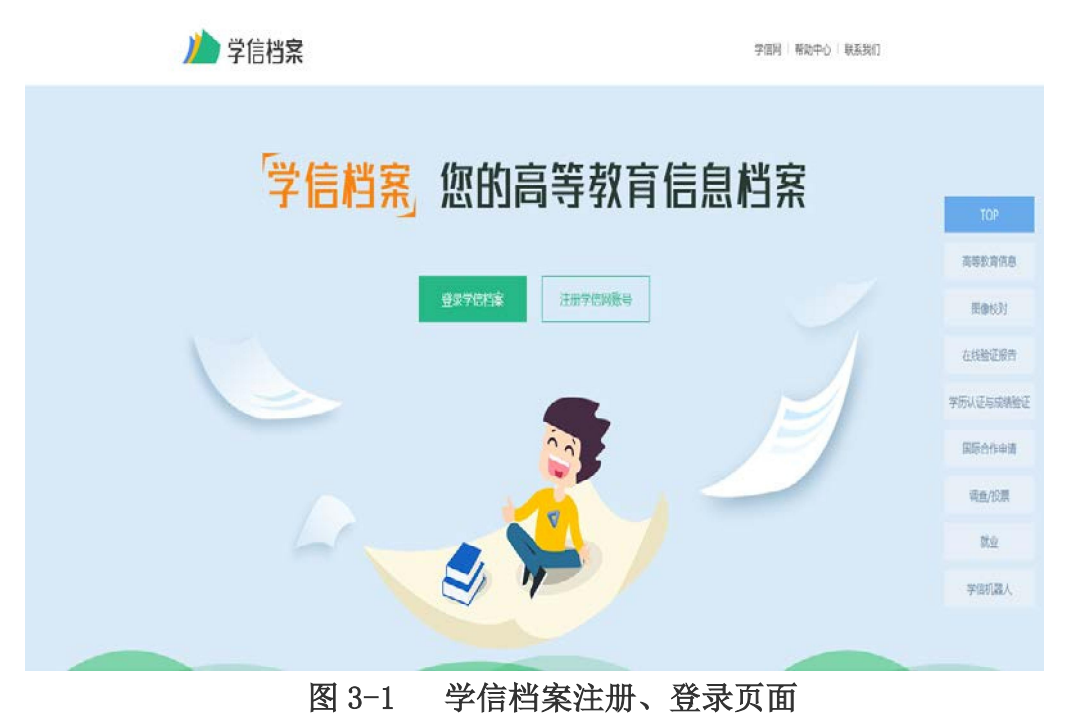

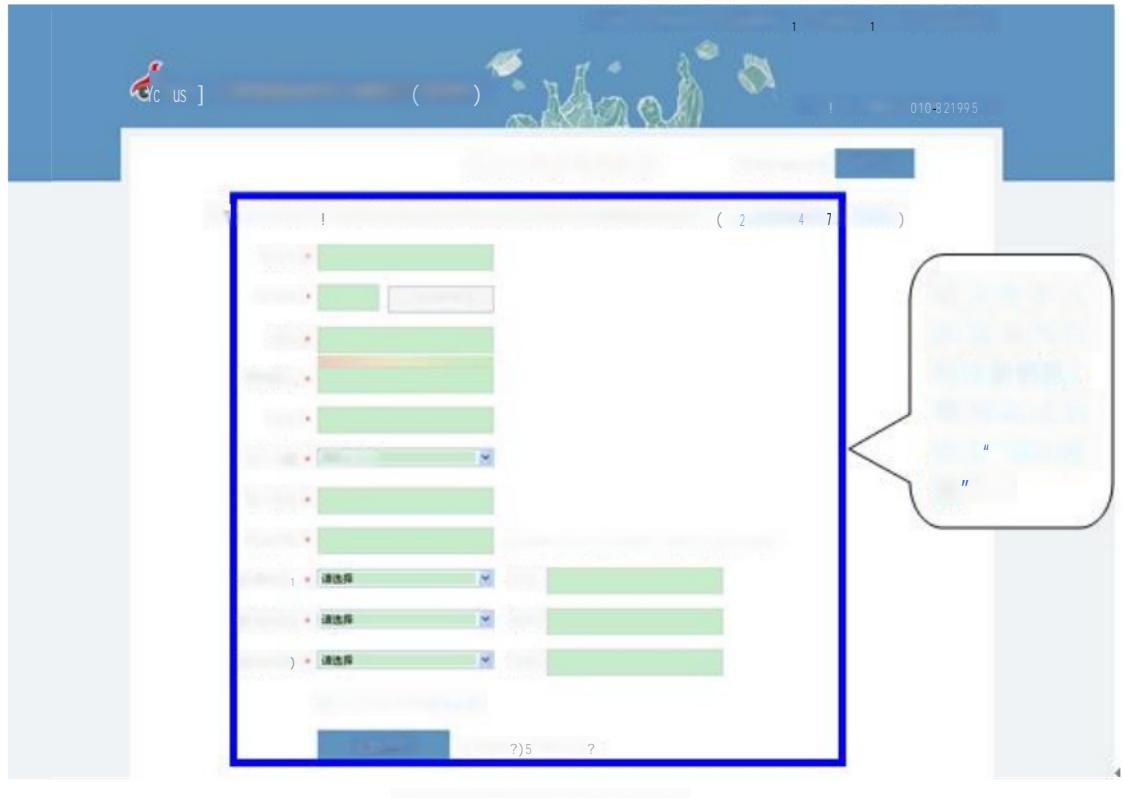

图 3-2 注册界面

| 欢迎                                                                                   | 注册学信网帐号                     |                               |
|--------------------------------------------------------------------------------------|-----------------------------|-------------------------------|
| 衫 帐号注册成功!                                                                            |                             | 〔击"立即<br>〔录"进入                |
| 長们已经向您的整局 1 2 3 4 5 6 6 9 9 c0 m 发试了-<br>证<br>还说完了一                                  | - 封 证器件,生证通过后可见大整箱村西虫员, 立 😤 | 3 -1 注 册<br><sup>1</sup> 录界面。 |
| 以及行收到特认期代:<br>· 展重大台的目前,原达到厂目发作,原苷能作良原重生活原<br><b>,了解和间胞学信照約能 神到为白名单</b><br>。【更改会会邮算】 |                             |                               |

## 图 3-3 账号注册成功界面

4.登陆后,进入"学信档案"首页,点击"高等教育信息——学籍信息",进入新生学籍信息界面,即可以看到个人学籍信息及高考照片等,如下图:

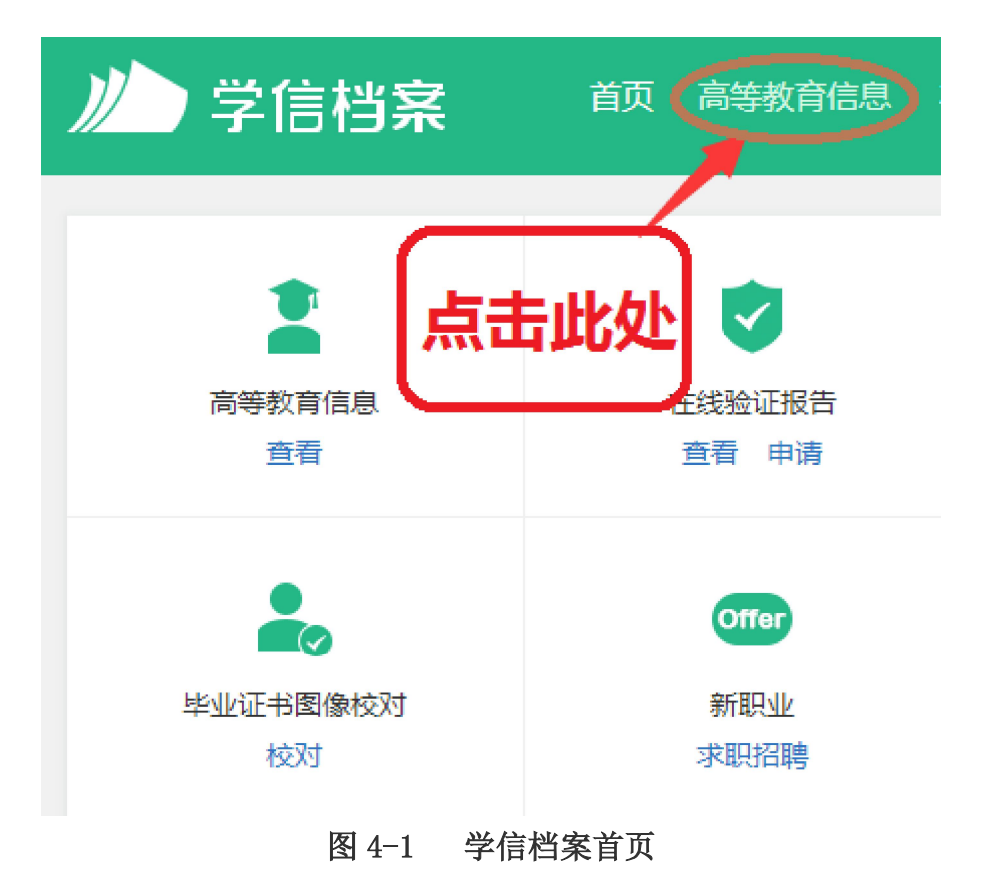

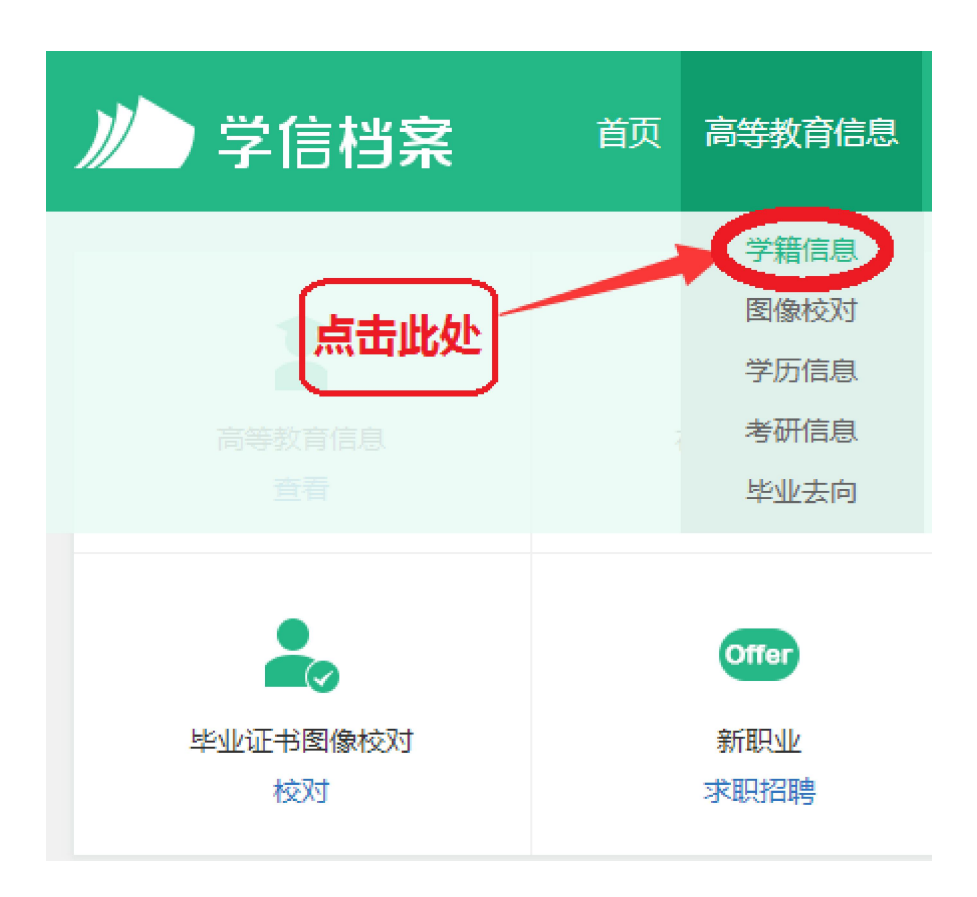

|                | 首页高等都     | (育信息 在线验证报告                                                                                                    | 学历与成绩认证 | E 国际合作申请    | 调查/投票 职 |
|----------------|-----------|----------------------------------------------------------------------------------------------------|---------|-------------|---------|
| 学籍信息/图像校对 学历信息 | 1. 考研信息 4 | 业去向                                                                                                    |         |             |         |
|                | 2018届音    | 普通高校毕                                                                                                    | 业生离     | 校后就业        | 火状况调    |
| 硕士-广西医科大学-社    | 会保障       |                                                                                                    |         | ♥ 查看该学籍     | 的在线验证报告 |
|                | 姓名:       |                                                                                                    | 性别:     | 男           |         |
|                | 出生日期:     | and the second second se | 民族:     | 壮族          |         |
|                | 证件号码:     |                                                                                                    | 学校名称:   | 广西医科大学      |         |
|                | 层次:       | 硕士研究生                                                                                                    | 专业:     | 社会保障        |         |
| 录取照片           | 学制:       | 3年 44                                                                                                    | 学历类别:   | 研究生         |         |
|                | 学习形式:     | 全日制                                                                                                    | 分院:     | 人文社会科学学院    |         |
|                | 系(所、函授站): | 经济与社会保障                                                                                                    | 班级:     |             |         |
|                | <u> </u>  |                                                                                                    | 入学日期:   | 2018年09月07日 |         |
| 学历照片           | 预计毕业曰期:   | 2021年07月01日                                                                                                    | 学籍状态:   | 在籍(注册学籍)    |         |

图 4-2 新生学籍信息界面

若信息无误,不做任何操作,直接退出登陆即完成查询、核对工作。 若信息有误,及时向研究生院反映并提供符合规定的申请及证明材料。

二、 常见问题

1. 通过"帮助中心",可以帮助解决"忘记密码"、"身份证重复注册"等问题

CHSI 学信档案

学信网 | 帮助中心 | 客服电话:010-82199588

2. 点击后,可看见左侧详细的操作,如下图:

## 🤞 中国高等教育学生信息网

🖹 功能简介

实名注册
 注册帐号
 邮箱激活
 实名信息填写
 系统登录
 身份证号重复
 证件号码错误

学信档案

在线验证报告

纸质认证报告 合作申请

| r-h- | 4 | Ŀ. | enter 1 | 1 | 2 |
|------|---|----|---------|---|---|
| IJ   | B | E  | 18      | 2 | ſ |

| "学信档案"是中国高等教育学生信息网(简称"学信网")各类学生个人信息档案的总称,涉及全国高等教育学生信息数据库中各  |
|-------------------------------------------------------------|
| 类学生的学籍、学历、招生录取、助学贷款等信息。目前开通学籍、学历、图像校对审核服务,招生录取、助学贷款等服务将后期完  |
| 善。学生本人通过实名注则,利用手机短信(免短信费)或邮箱获得注则校验码的方式,将自己的实际身份与数据库中的高考、学籍、 |
| 学历、学生资助等信息实现绑定,实现免费注册和免费查询所有的个人档案信息,并使自己拥有一份完整的学信电子档案。      |
| 一、注册对象                                                      |
| 以下两类学生可以进行免费实名注册:                                           |
| 1. 2002年以来取得各类国家承认高等教育学历的毕业生,包括研究生、普通本专科、成人本专科、网络教育、自学考试、学历 |
| 文凭考试等;                                                      |
| 2. 普運高技在技生(含研究生和本专科生)。                                      |

## 二、涉及内容

"学信档案"开通初期主要以学历、学籍注册信息为主,后续根据工作进展和开通条件,逐步增加招生录取和助学贷款等信息;只 要是全国高等教育学生信息数据库中涉及的学生个人信息,都面向学生本人提供免费查询。以博士生为例,其学信档案可能涉及本 科、硕士和博士不同学习阶段的录取信息、学籍信息、学历信息和助学贷款信息等。

三、使用提醒